# MINOR

### วิธีการใช้สิทธิตามใบสำคัญแสดงสิทธิ

ผู้ใช้สิทธิสามารถใช้สิทธิตามใบสำคัญแสดงสิทธิตั้งแต่ เวลา 9.30 น. ถึง 15.30 น. (เวลากรุงเทพฯ) ของวันที่ 31 มกราคม 2567 ถึง วันที่ 14 กุมภาพันธ์ 2567 (รวมทั้งสิ้น 11 วันทำการ) หรือ ตั้งแต่เวลา 9.30 น. ของวันที่ 31 มกราคม 2567 ถึงเวลา 15.30 น. ของวันที่ 14 กุมภาพันธ์ 2567 แล้วแต่กรณี โดยมีวิธีการดังนี้

- ผู้ใช้สิทธิที่ชำระเงินค่าใช้สิทธิเรียบร้อยแล้วต้องนำหลักฐานการชำระเงินและเอกสารการใช้สิทธิยื่น ณ สำนักงานใหญ่ของตัวแทนรับ แจ้งการใช้สิทธิที่บริษัทหลักทรัพย์ บัวหลวง จำกัด (มหาชน) และห้ามผู้ใช้สิทธิฝากเอกสารการใช้สิทธิที่ธนาคารกรุงเทพ จำกัด (มหาชน) ทุกสาขา หรือ
- 2. ผู้ใช้สิทธิสามารถใช้สิทธิผ่านระบบ Online (E-Exercise) บนเว็บไซด์ <u>www.bualuang.co.th</u> โดยมีวิธีการใช้สิทธิดังนี้
  - 2.1 ผู้ใช้สิทธิสามารถตรวจสอบสิทธิผ่านเว็บไซด์ <u>www.bualuang.co.th</u> (ในกรณีที่ไม่ได้รับหนังสือรับรองสิทธิ) โดยกรอกหมายเลข บัตรประชาชนในการตรวจสอบ
    - กรณีที่เป็นผู้มีสิทธิ จะสามารถดำเนินการในขั้นตอนถัดไป
    - กรณีที่ไม่ได้เป็นผู้มีสิทธิ ระบบจะขึ้นข้อความ "ไม่พบข้อมูลสิทธิการจองซื้อ E-Exercise ของท่าน"
  - 2.2 ผู้ใช้สิทธิทราบเลขทะเบียนผู้ถือใบสำคัญแสดงสิทธิ 10 หลัก หรือ (Ref. 1) สำหรับชำระเงินค่าใช้สิทธิจากนั้น คลิกยืนยัน
  - 2.3 กรอกรายละเอียดการใช้สิทธิให้ครบถ้วน โดยผู้ใช้สิทธิสามารถสแกน QR Code เพื่อขำระเงินผ่านระบบ Internet Banking หรือ Mobile Banking หรือพิมพ์แบบฟอร์มใบชำระเงินที่สาขาของธนาคารกรุงเทพ เท่านั้น
  - 2.4 ตรวจสอบข้อมูลและยืนยันการทำรายการพร้อมทั้งบันทึก และ/หรือพิมพ์หลักฐานการใช้สิทธิไว้เป็นเอกสารประกอบการใช้สิทธิ ต่อไป

ศึกษารายละเอียดเพิ่มเติมได้ที่ <u>www.bualuang.co.th</u>

3. สำหรับลูกค้าบริษัทหลักทรัพย์ บัวหลวง จำกัด (มหาชน) เฉพาะผู้ใช้สิทธิรายย่อย ผู้ใช้สิทธิสามารถใช้สิทธิผ่าน IC ทางโทรศัพท์บันทึก เทป เพื่อให้ IC ทำการจองซื้อผ่านระบบ E-Exercise แทนลูกค้าตามขั้นตอนและวิธีการที่บริษัทหลักทรัพย์ บัวหลวง จำกัด (มหาชน) ได้ กำหนด โดยผู้ใช้สิทธิจะต้องเป็นผู้มีบัญชีซื้อขายหลักทรัพย์กับบริษัทหลักทรัพย์ บัวหลวง จำกัด (มหาชน) และผู้ใช้สิทธิจะต้องให้ คำยืนยันทางวาจาในระบบการใช้สิทธิผ่านโทรศัพท์บันทึกเทปเกี่ยวกับที่อยู่ของผู้ใช้สิทธิ การศึกษาและยอมรับคำเตือนต่าง ๆ เกี่ยวกับ การใช้สิทธิตามที่ปรากฏในระบบการใช้สิทธิผ่านเว็บไซด์ www.bualuang.co.th ทั้งนี้ เมื่อ IC รับคำยืนยันพร้อมรายละเอียดการใช้ สิทธิผ่านโทรศัพท์บันทึกเทป ต้องบันทึกคำสั่งการใช้สิทธิผ่านระบบที่บริษัทหลักทรัพย์ บัวหลวง จำกัด (มหาชน) จัดเตรียมไว้ โดยระบบ จะแสดงข้อมูลการใช้สิทธิผ่านโทรศัพท์บันทึกเทป ชื่อเจ้าหน้าที่ผู้ดูแลบัญชี (IC) วันและเวลาบันทึกเทปการใช้สิทธิผ่านระบบ

### <u>หมายเหตุ</u>

- ผู้ใช้สิทธิ MINT-W9 จะได้รับการยกเว้นค่าธรรมเนียมชำระเงินผ่านระบบ Bill Payment ของธนาคารกรุงเทพ จำกัด (มหาชน) ตาม แบบฟอร์มที่กำหนด
- (2) ผู้ใช้สิทธิ MINT-W9 <u>ห้ามชำระก่อน</u>ระยะเวลาแจ้งความจำนงในการใช้สิทธิโดยเด็ดขาด
- (3) ผู้ใช้สิทธิ MINT-W9 ที่ชำระเงินผ่านระบบ Bill Payment ของธนาคารกรุงเทพ จำกัด (มหาชน) แล้ว ต้องนำหลักฐานการชำระเงิน Bill Payment และเอกสารที่ใช้ในการยื่นความจำนงการใช้สิทธิตามที่ได้ระบุไว้ในหัวข้อ เอกสารที่ใช้ในการยื่นความจำนงการใช้สิทธิ ยื่น ณ สถานที่ติดต่อในการใช้สิทธิที่บริษัทหลักทรัพย์ บัวหลวง จำกัด (มหาชน) และ<u>ห้ามผู้ใช้สิทธิซื้อหุ้นสามัญ ฝากเอกสารการใช้</u> สิทธิซื้อหุ้นสามัญกับธนาคารกรุงเทพ จำกัด (มหาชน) ทุกสาขา โดยเด็ดขาด

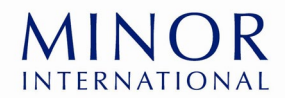

ทั้งนี้ การใช้สิทธิซื้อหุ้นสามัญดังกล่าวจะสมบูรณ์ต่อเมื่อบริษัท และ/หรือ ตัวแทนรับแจ้งความจำนงในการใช้สิทธิเรียกเก็บเงิน จำนวนดังกล่าวได้แล้วเท่านั้น หากบริษัท และ/หรือ ตัวแทนรับแจ้งความจำนงในการใช้สิทธิเรียกเก็บเงินไม่ได้ด้วยเหตุผลใด ๆ ที่มิได้เกิด จากความผิดของบริษัท และ/หรือ ตัวแทนรับแจ้งความจำนงในการใช้สิทธิ บริษัทจะถือว่าผู้ถือใบสำคัญแสดงสิทธิแสดงเจตนายกเลิกการใช้ สิทธิซื้อหุ้นสามัญ ในการใช้สิทธิซื้อหุ้นสามัญของบริษัท ผู้ถือใบสำคัญแสดงสิทธิสามารถใช้สิทธิซื้อหุ้นสามัญตามใบสำคัญแสดงสิทธิที่ตน ถืออยู่ทั้งหมดหรือบางส่วนก็ได้ สำหรับใบสำคัญแสดงสิทธิที่เหลือและไม่ได้ใช้สิทธิภายในวันครบกำหนดการใช้สิทธิ บริษัทจะถือว่าผู้ถือ ใบสำคัญแสดงสิทธิไม่ประสงค์จะใช้สิทธิตามใบสำคัญแสดงสิทธิดังกล่าวและให้ถือว่าใบสำคัญแสดงสิทธินั้น ๆ พ้นสภาพโดยไม่มีการใช้ สิทธิ อย่างไรก็ตาม บริษัทสามารถใช้ดุลพินิจในการพิจารณาให้ผู้ถือใบสำคัญแสดงสิทธิใช้สิทธิตามใบสำคัญแสดงสิทธิได้ตามความ เหมาะสม

Y

ผู้ถือใบสำคัญแสดงสิทธิ MINT-W9 สามารถศึกษารายละเอียดและเงื่อนไขอื่นได้จากข้อกำหนดว่าด้วยสิทธิและหน้าที่ของผู้ออก ใบสำคัญแสดงสิทธิและผู้ถือใบสำคัญแสดงสิทธิที่จะซื้อหุ้นสามัญของบริษัท ครั้งที่ 9 (MINT-W9) https://www.minor.com/storage/page/ir/warrant/20210528-mint-warrant-terms-conditions-w9-th.pdf

# วิธีการใช้สิทธิตามใบสำคัญแสดงสิทธิจองซื้อหลักทรัพย์ผ่านระบบออนไลน์ สำหรับบุคคลทั่วไป

# Online Exercise Warrants for Investors (Non-BLS Client)

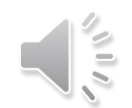

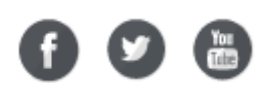

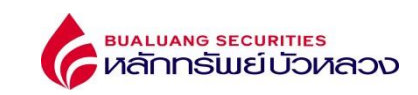

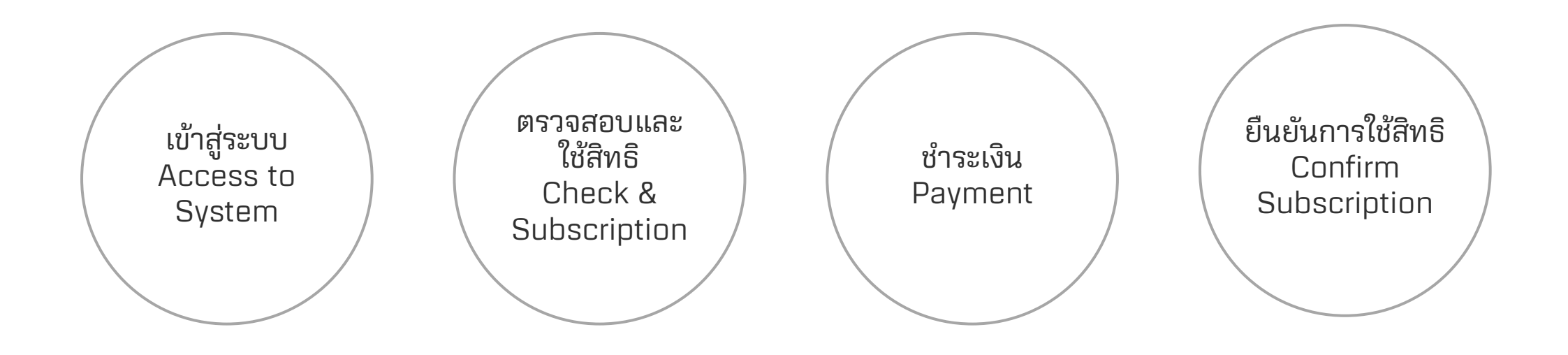

f 🕑 🛅

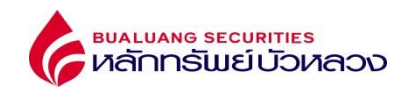

| เข้าสู่ระบบ |
|-------------|
| Access to   |
| System      |

ตรวจสอบเลขประจำตัวประชาชน หรือเลขที่หนังสือเดินทาง

Verify ID Card or Passport No.

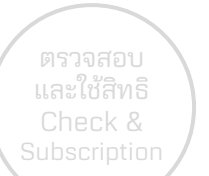

#### BUALUANG SECURITIES หลักกรัพย์บัวหลวง

🖸 การจองซื้อหุ้นสามัญตามใบสำคัญแสดงสิทธิผ่านระบบ E-EXERCISE

| Check &      | เลขที่บัตรประจำด้วประชาชน/ เลขที่หนังสือเดินทาง" | เลขที่บัดรประจำดัวประชาชน/ เลขที่หนังสือเดินทาง                    |                                                                           |
|--------------|--------------------------------------------------|--------------------------------------------------------------------|---------------------------------------------------------------------------|
| Subscription |                                                  | ฉันไม่ไข่โปรแกรมอัดโนมัติ<br>reCAPTCHA<br>ช่อยูลส่วนอุคล - ระดำหนด |                                                                           |
|              |                                                  | 🗸 คับหา                                                            | ระบุเลขประจำตัวประชาชน หรือเลขที่หนังสือเดินทาง<br>ID Card / Passport No. |

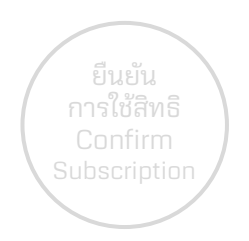

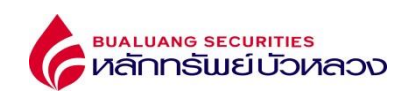

🚟 EN

ເข້າสู่ระบบ Access to System หลังจากตรวจสอบเลขประจำตัวประชาชน หรือเลขที่หนังสือเดินทางเรียบร้อย / ระบบแสดงรายการสิทธิ After verify ID Card, Passport No. / List of rights displayed

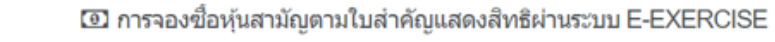

ตรวจสอบ และใช้สิทธิ Check & Subscription

| เลขทะเบียนผู้ถือหุ้น             | ชื่อ-สกุล        | จำนวนใบสำคัญแสดงสิทธิที<br>ถือครอง | จำนวนหุ้นที่ต้องการจอง      | จำนวนเงินที่ต้องช่าระ | สถานะการจอง  | วันที่ท่านยืนยันรับสิทธิ | เลขที่สมาชิก | สำเนินการ |
|----------------------------------|------------------|------------------------------------|-----------------------------|-----------------------|--------------|--------------------------|--------------|-----------|
| 000000001                        | นาย ทดสอบ สวัสดี | *****                              | 0                           | 0.00                  | ยังไม่ยืนยัน | -                        | -            | อัตไป     |
| 000000003                        | นาย ทดสอบ สวัสดี | *****                              | 0                           | 0.00                  | ยังไม่ยืนยัน | -                        | -            | อัตโป     |
| สดงรายการที่ 1 ถึง 2 จาก 2 รายกา | 5                |                                    |                             |                       |              |                          |              | 10 🗸      |
|                                  |                  |                                    | ตรวจสอบสิทธิ<br>Check Right |                       |              |                          |              |           |

ยืนยัน การใช้สิทธิ Confirm Subscription

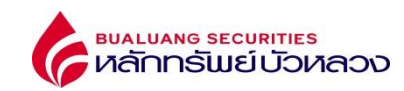

ทำการใช้สิทธิ Exercise Subscription

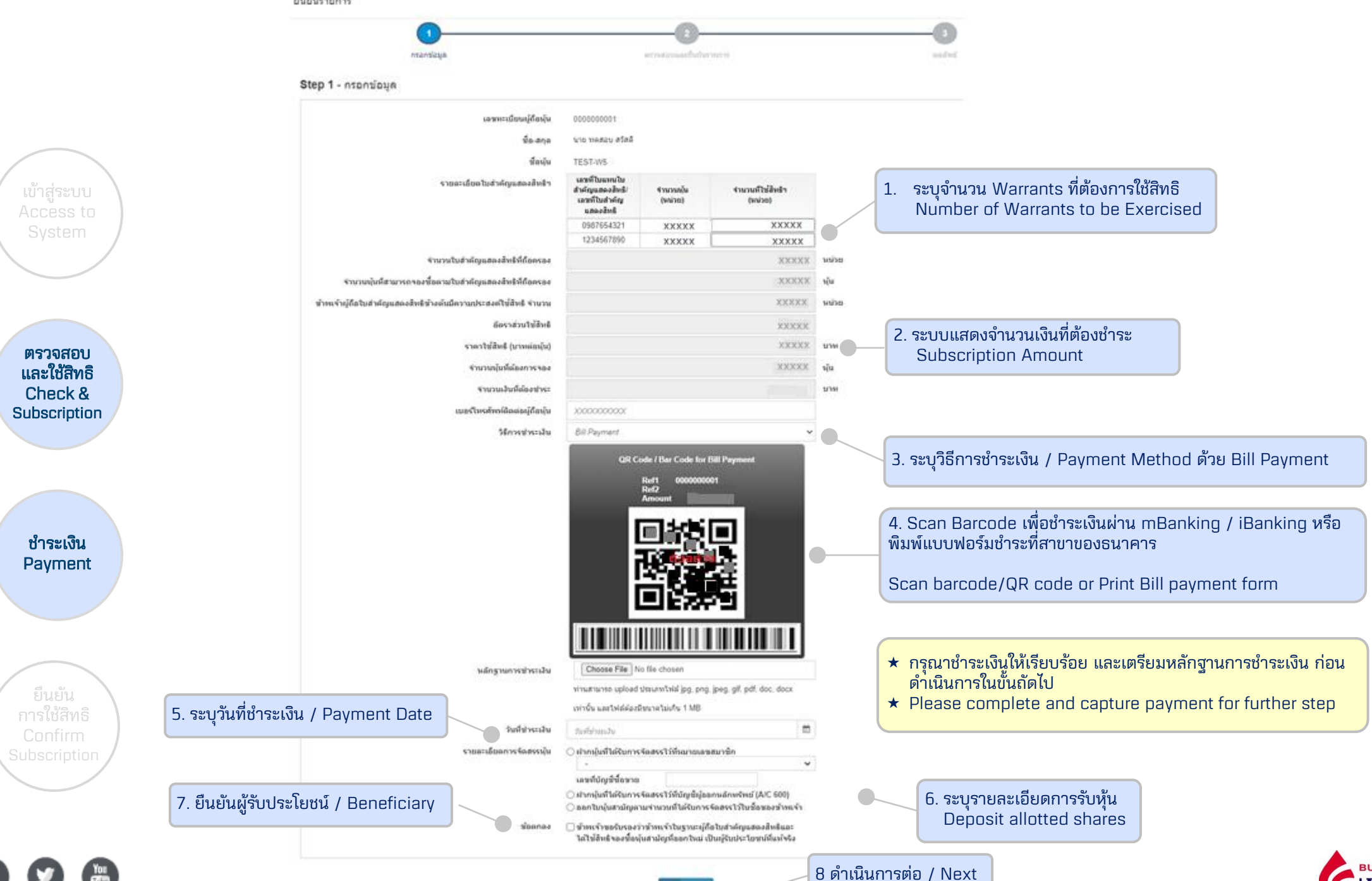

**BUALUANG SECURITIES** หลักทรัพย์บัวหลวง

> fistd

#### ยืนยันรายการ

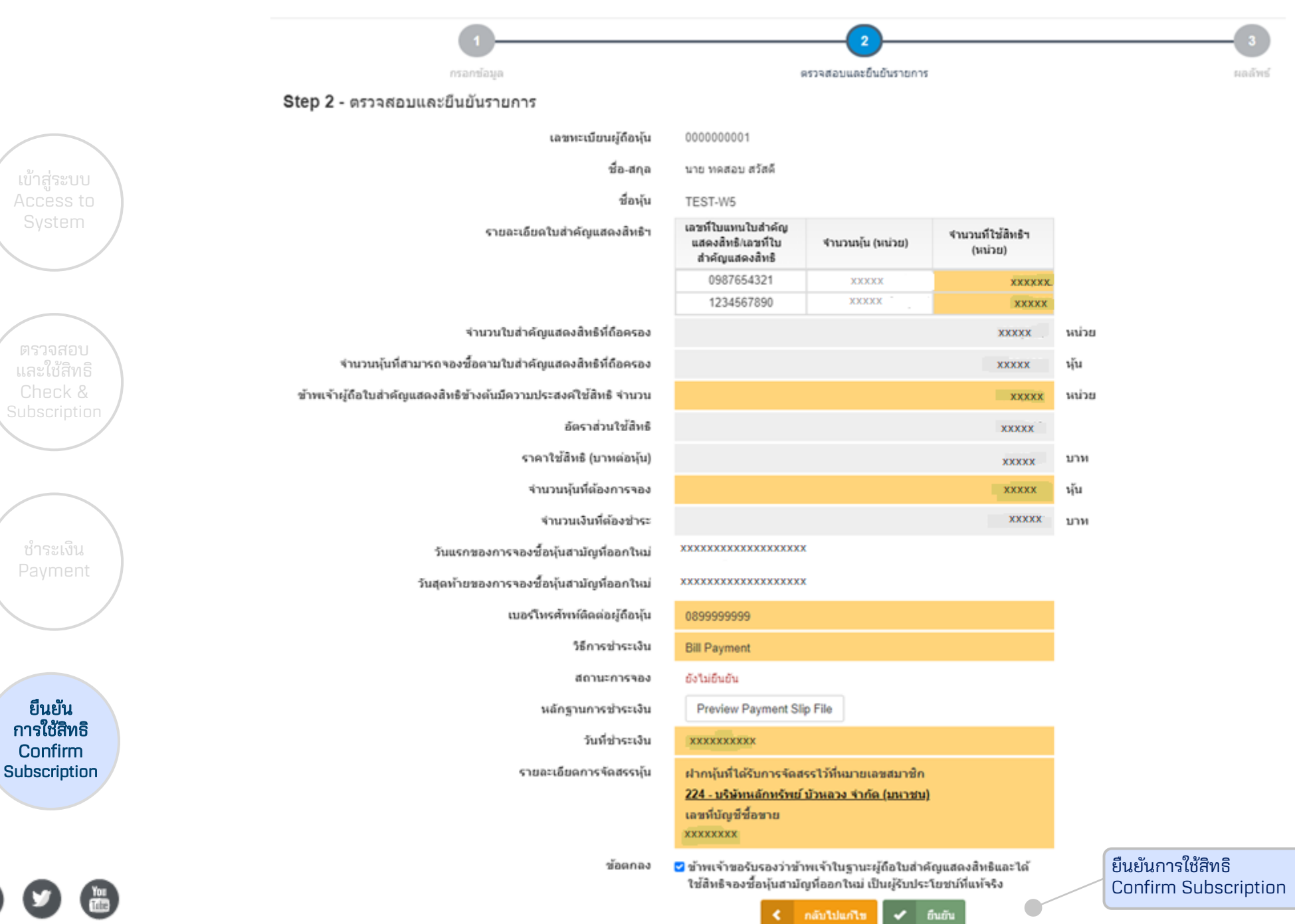

**bualuang securities** หลักกรัพย์บัวหลวง

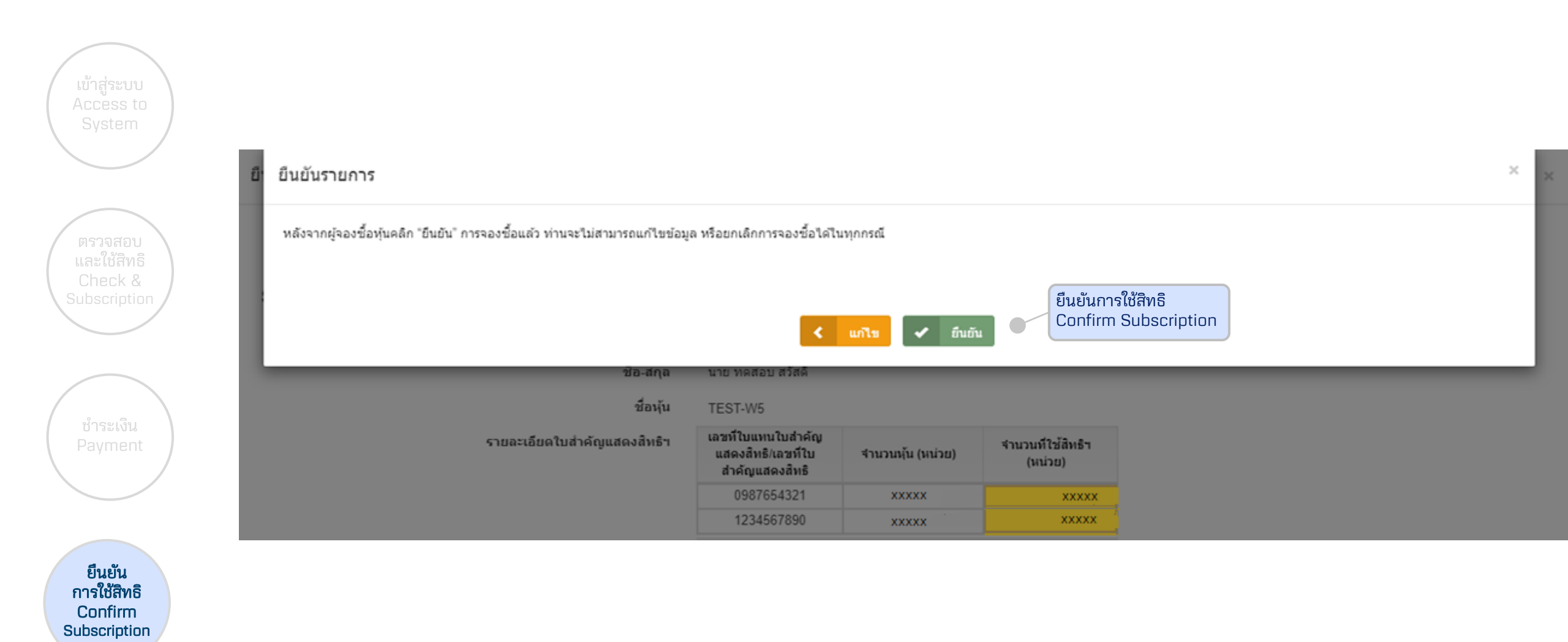

Ĭ

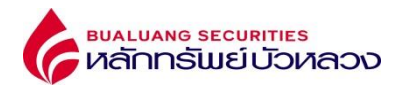

## ยืนยันรายการ

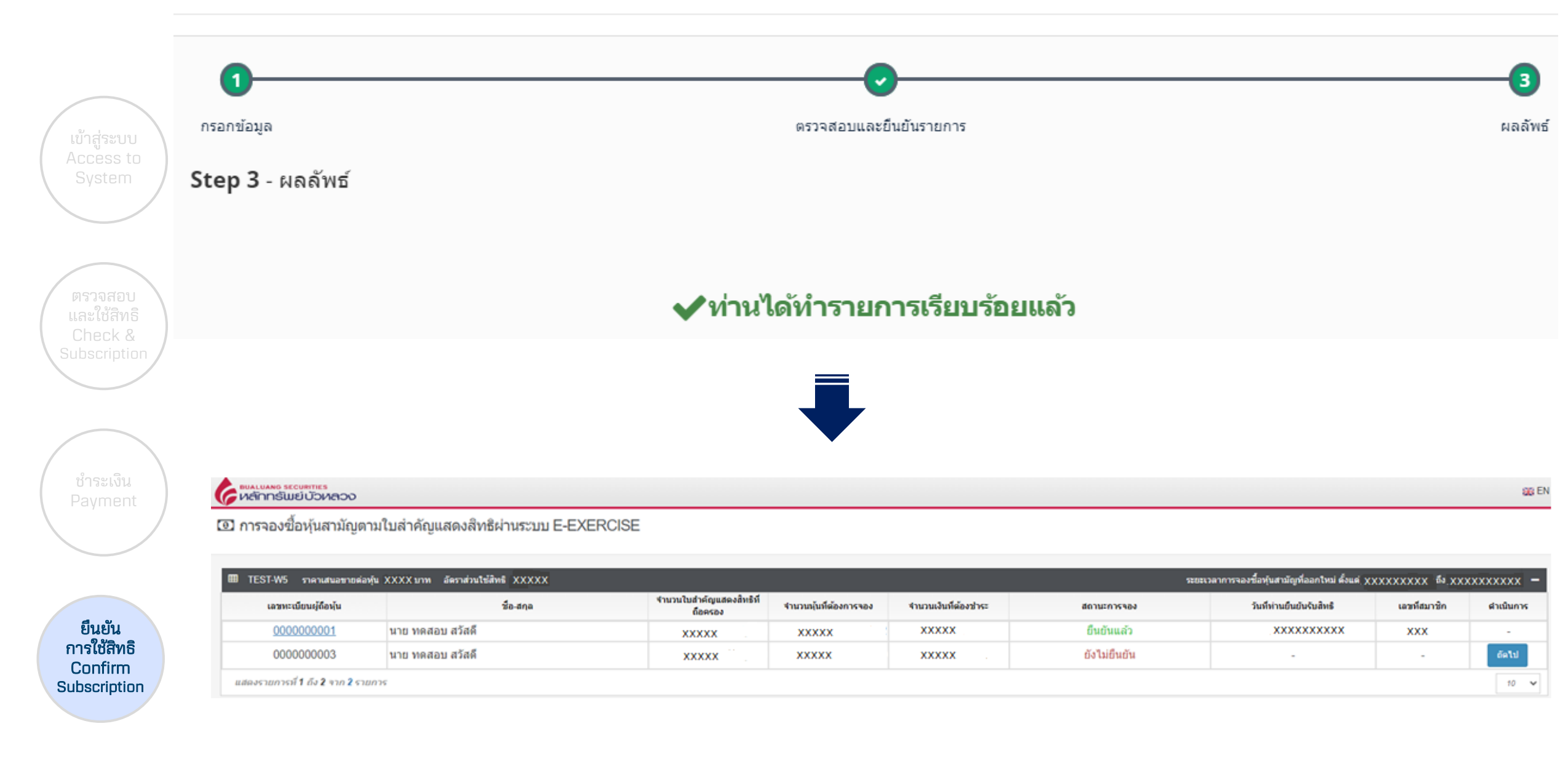

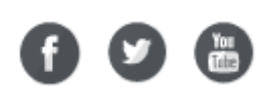

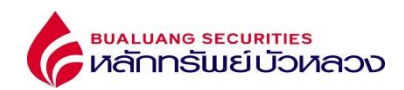

|                          | เลขทะเบียนผู้ถือหุ้น                                              | 000000001                                                                                                    |                                                       | ตรวจสอบการทำรายการ หลังจากยืนยันการจองเรียบร้อยแล้ว |                                                      |  |  |
|--------------------------|-------------------------------------------------------------------|----------------------------------------------------------------------------------------------------|-------------------------------------------------------|-----------------------------------------------------|------------------------------------------------------|--|--|
|                          | ชื่อ-สกล                                                          | นาย ทดสอบ สวัสดี                                                                                                    |                                                       | Check subs                                          | Check subscription after confirm and complete paymen |  |  |
|                          | ชื่องอัง                                                          | TEST.W5                                                                                                    |                                                       |                                                     |                                                      |  |  |
| เข้าสู่ระบบ<br>Access to | รายละเอียดใบสำคัญแสดงสีทธิฯ                                       | เลขที่ไบแทนใบสำคัญ<br>แสดงสิทธิ/เลขที่ไบ<br>สำคัญแสดงสิทธิ                                                                                                    | ่≉ำนวนหุ้น (หน่วย)                                    | จำนวนที่ใช้สิทธิฯ<br>(หน่วย)                        |                                                      |  |  |
| System                   |                                                                   | 0987654321                                                                                                    | XXXXX                                                 | xxxxx                                               |                                                      |  |  |
|                          |                                                                   | 1234567890                                                                                                    | XXXXX                                                 | XXXXX                                               |                                                      |  |  |
|                          | ข่านวนใบส่าคัญแสดงสิทธิที่ถือครอง                                 |                                                                                                    |                                                       | XXXXX                                               | หน่วย                                                |  |  |
|                          | จำนวนนุ้นที่สามารถจองชื้อตามใบสำคัญแสดงสิทธิที่ถือครอง            |                                                                                                    |                                                       | XXXXX                                               | หุ้น                                                 |  |  |
| ตรวจสอบ                  | ข้าพเจ้าผู้ถือใบส่าคัญแสดงสิทธิข้างต้นมีความประสงค์ใช้สิทธิ จำนวน |                                                                                                    |                                                       | xxxxx                                               | หน่วย                                                |  |  |
| Check &                  | อัตราส่วนใช้สิทธิ                                                 |                                                                                                    |                                                       | XXXXX                                               |                                                      |  |  |
| Subscription             | ราคาใช้สีทธิ (บาทต่อหุ้น)                                         |                                                                                                    |                                                       | XXXXX                                               | ארע                                                  |  |  |
|                          | จำนวนหุ้นที่ต้องการจอง                                            |                                                                                                    |                                                       | ххххх                                               | หุ้น                                                 |  |  |
|                          | จำนวนเงินที่ต้องชำระ                                              |                                                                                                    |                                                       | XXXXX                                               | וורע                                                 |  |  |
|                          | วันแรกของการจองชื้อหุ้นสามัญที่ออกใหม่                            |                                                                                                    |                                                       |                                                     |                                                      |  |  |
| ( ชาระเงน<br>Payment )   | วันสุดห้ายของการจองซื้อหุ้นสามัญที่ออกใหม่                        |                                                                                                    |                                                       |                                                     |                                                      |  |  |
|                          | เบอร์โหรศัพท์ดีดด่อผู้ถือหุ้น                                     | 0899999999                                                                                                    |                                                       |                                                     |                                                      |  |  |
|                          | วิธีการช่าระเงิน                                                  | Bill Payment                                                                                                    |                                                       |                                                     |                                                      |  |  |
|                          | วันที่ท่านยืนยันรับสิทธิ                                          | *****                                                                                                    |                                                       |                                                     |                                                      |  |  |
| ยืนยัน                   | สถานะการของ                                                       | อื่นขันแล้ว                                                                                                    |                                                       |                                                     |                                                      |  |  |
| (การใช้สิทธิ<br>Confirm  | วันที่ข่าระเงิน                                                   | Comercia de la comercia de la comerc |                                                       |                                                     |                                                      |  |  |
| Subscription             | รายละเอียดการจัดสรรหุ้น                                           | ฝากนุ้นที่ได้รับการจัดส<br>224 - บริษัทนลักทรัพย์<br>เลขที่บัญชีชื่อขาย<br>xxxxxxx                                                                                                    | รรไว้ที่หมายเลขสมาชิก<br>ับ้วหลวง จำกัด (มหาชน        | )                                                   |                                                      |  |  |
| f У 🔠                    | ข้อตกลง                                                           | ช้าพเจ้าขอรับรองว่าข้า<br>ใช้สิทธิจองขื้อหุ้นสามัย                                                                                                    | เพเจ้าในฐานะผู้ถือใบส่าย<br>ญที่ออกใหม่ เป็นผู้รับประ | ลัญแสดงสิทธิและได้<br>เโยชน์ที่แท้จริง              |                                                      |  |  |

bualuang securities หลักกรัพย์บัวหลวง

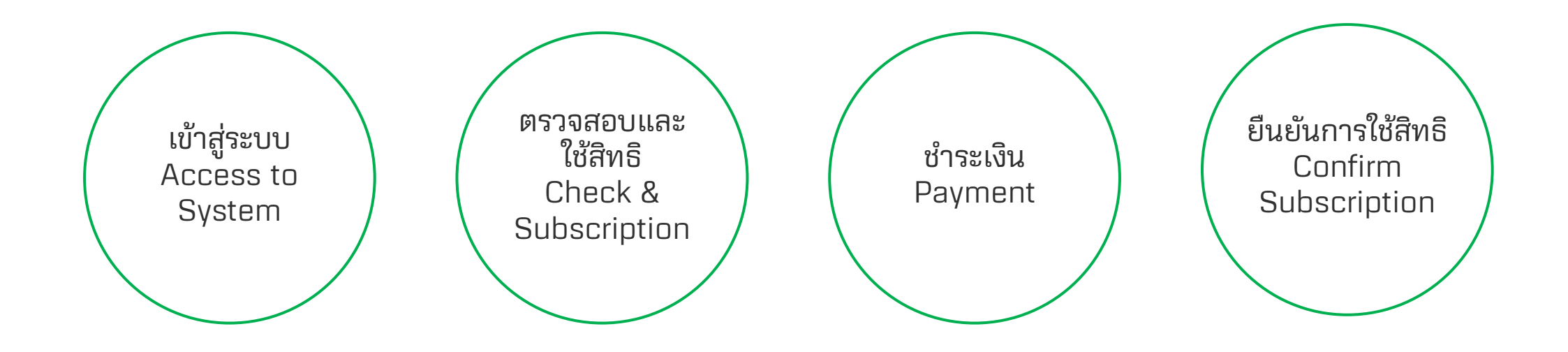

() 🕑 🛅

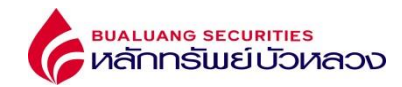

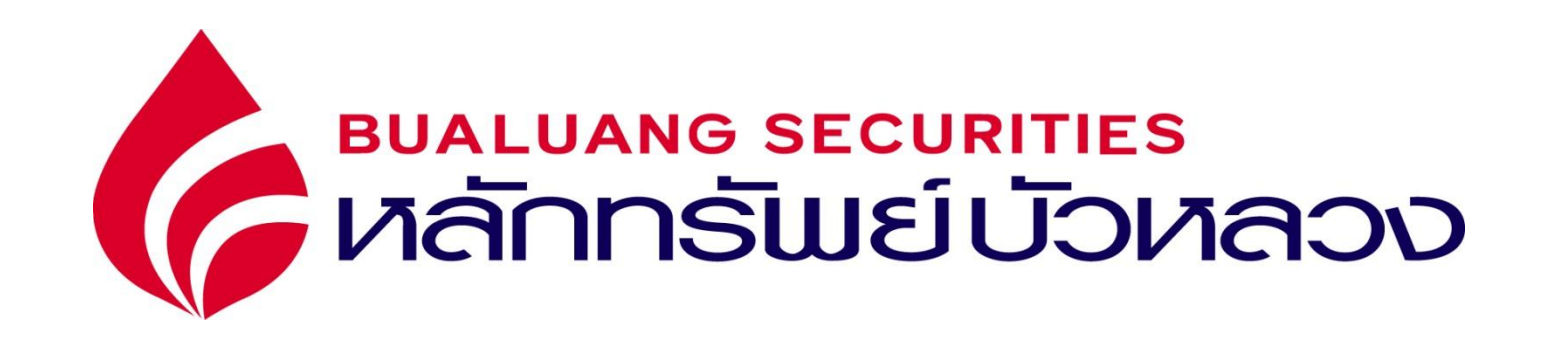

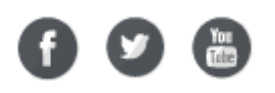